**Infotainment System - REGIO** 

# Visteon<sup>-</sup>

## Regio Infotainment System

Model Name: VW MIB Regio

Type of Equipment: Display Audio Infotainment Unit 10"TP

Brand Name: Visteon

Manufacturer: Visteon Corporation

Made In Brazil

## **USER MANUAL**

## Version 3.0

## **December 04 2019**

#### 1. Safety Requirements

/isteon<sup>®</sup>

- This product works with a supply voltage of 13.4V.
- Always check the function of each connector color through the wiring diagram.
- Do not disassemble or modify the equipment, because this can cause an accident such as fire or electric shock, invalidating your warranty.
- Do not block the heat exits of the appliance. This may cause overheating or fire.
- To prevent the risk of electric shock, never expose the unit, amplifier and speakers to cleaning products, moisture or water. In addition, contact with
- Liquids may cause damage, overheating of the unit and risk of fire.
- While driving, keep the volume at a level where external sounds can be heard.
- Make sure all speaker wiring is properly installed.
   Otherwise the unit may be damaged.
- Respect the local rules, laws and regulations of traffic.
- While driving

   Do not watch or operate the unit as this may lead to distraction and cause an accident. Park yours car in a safe place to watch or operate the unit.

- Do not use the configuration feature or no other function that can divert your attention of the road.

• During operation

- Do not insert your hands, fingers or objects strangers to the unit as this may cause injury or damage to the unit.

- Keep small objects out of reach of the children.

 To avoid the risk of accidents and the violation of rules, the video feature should never be used while the vehicle is being conducted.

### **Infotainment System - REGIO**

## 2. 🖄 Warnings

- To reduce the risk of fire or electric shock, do not expose the device rain or moisture.
   To avoid electric shock, do not open the appliance. Search for an Authorized Service.
- Avoid prolonged use at high volume (power greater than 85 decibels), because this may impair your audition.
- Taking your eyes off the road for too long or too often while using any infotainment feature can cause a crash. You or others could be injured or killed. Do not give extended attention to infotainment tasks while driving. Limit your glances at the vehicle displays and focus your attention on driving. Use voice commands whenever possible.
- Use the proper power supply. This product is designed for operation with a negative grounded 12 V DC battery system. Never operate this product with other battery systems, especially not with a 24 V DC battery system.
- Do not disassemble or modify the unit, or attempt to repair the product yourself. This may cause serious injury or damage and your warranty will be null and void. If the product needs repair, consult your dealer or contact technical support.
- If the unit is out of order (no power, no sound) or in an abnormal state (has foreign objects in it, is exposed to water, is smoking, or smells), turn it off immediately and consult your dealer.

### **Infotainment System - REGIO**

#### Overview

#### Infotainment System

REGIO is an Display Audio Infotainment with a 10.1-inch display that combines state-of-the-art technology, modern design, impeccable finishing and multiple features.

The product is all designed to run Android Automotive operating system, bringing more connectivity and interactivity to the user. This infotainment hasn't physical buttons, all contact being made through a capacitive screen that allows extremely precise touches.

The infotainment system is controlled by using the infotainment display with buttons on left and right bars, steering wheel controls.

#### **Display Left Bar:**

- 1. <sup>()</sup> (Power)
  - Touch and hold to turn off system.
  - Touch and hold to turn on system.
  - Touch to mute/unmute the system when on.
- 2. (Phone)
  - Touch to access the phone display or answer an incoming call.
- **3. ●**) (Volume)
  - Touch to access the volume display.
- **4**. **1** (Media)
  - Touch the Audio icon to display the active audio source page. Available sources are AM, FM, USB1, USB2 and Bluetooth.
- 5. (Back)
  - Touch to return to the previous screen in a menu.

- 6. (App Store)
  - Touch the APPS icon to display the apps in the radio.
  - Downloading and using apps requires Internet connectivity.
- 7. (Home Screen)
  - Touch to return to home screen.

#### **Display Right Bar:**

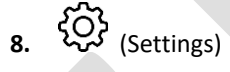

Touch to go to settings screen.

#### 3. Radio

/isteon<sup>®</sup>

#### **AM-FM Radio**

From the Home Screen, touch the Media icon to display the audio sources screen. Choose radio icon

#### **AM-FM controls**

a. Seeking a Station

Press  $\overset{\text{KC}}{\longrightarrow}$  or  $\overset{\text{NO}}{\longrightarrow}$  to search for the previous or next strongest station.

b. Tuning a Station

Touch the keyboard icon on the infotainment display to

switch to Direct Tune. Touch KK

or >> to manually search for a station.

#### c. Frequency Range

Touch frequency band icon

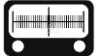

on the infotainment display to switch to slide over the frequency range.

### d. Storing Radio Station Presets Favorites are stored near the bottom of the display. Up to 6 preset stations can be stored.

#### 4. USB

From the Home Screen, touch the Media icon to display the audio sources screen. Choose USB icon

#### **USB controls**

**a.** USB Port
 This infotainment system is equipped with two
 USB ports.
 These ports are for data and charging.

b. Playing from a USB

To play a USB device, perform the following steps:

→ Connect the USB device.

→ Touch USB1 or USB2 on the media screen

Use the following buttons when playing an active USB source:

Touch to play the current media source.

**II**: Touch to pause play of the current media source

Press to seek to the previous track.

Press to seek to the next track.

Touch the shuffle icon on the infotainment display to shuffle through the available media.

Touch to play the tracks randomly. Touch again to stop shuffle.

## Visteon

### **Infotainment System - REGIO**

### ٢Ĵ

Touch the repeat icon on the infotainment display to repeat through the available media.

Touch once to repeat all tracks. Touch the icon twice to repeat the same track.

#### c. Time bar

Move the time bar to interact with the currently playing track.

#### d. USB Browse Menu

The following options appear on the right of the screen:

- → Folders
- → Artists
- → Albums
- → Songs
- $\rightarrow$  Genre
- $\rightarrow$  Video Files

#### 5. Bluetooth Audio

The Bluetooth-capable system can interact with many mobile devices, allowing:

→ Placement and receipt of calls in a hands-free mode.

→ Sharing of the device's address book or contact list with the vehicle.

### a. Bluetooth (Pairing and Using the Phone)

A Bluetooth-enabled mobile device must be paired to the Bluetooth system and then connected so that Bluetooth functions can be used in the infotainment system.

#### b. Pairing Information

→ If no mobile device has been connected, the Phone screen on the infotainment display will show the Connect Phone option. Touch this option to connect. Another way to connect is to touch the Settings icon and then the Media tab.

→ Up to 5 devices can be paired to the Bluetooth system.

→ Pairing only needs to be completed once, unless the pairing information on the cell phone changes or the cell phone is deleted from the system.

→ If multiple paired mobile phones are within range of

## Infotainment System - REGIO

the system, the system will connect to the last connected mobile phone.

#### c. Pairing a Phone

→ Make sure Bluetooth has been enabled on the cell phone before the pairing process is started.

→ Touch the Phone icon on the Home screen or the media tab on the Settings menu.

→ Touch Add Device

→ Select the Regio's name shown on the infotainment display from your cell phone's Bluetooth Settings list.

→ Follow the instructions on the cell phone to confirm the six-digit code showing on the infotainment display and touch Pair. The code on the cell phone and infotainment display will need to be acknowledged for a successful pair.

→ Start the pairing process on the cell phone to be paired to the vehicle. Once the cell phone is paired, it will show under Connected.

→ If the vehicle name does not appear on your cell phone, there are a few ways to start the pairing process over:

- Turn the cell phone off and then back on.

- Go back to the beginning of

the Phone menus on the infotainment display and restart the pairing process. - Reset the cell phone, but this step should be done as a last effort

→ Repeat above steps to pair additional cell phones.

#### d. Paired Phones

→ Touch Settings, then touch Media.

→ Touch Phones to access all paired and all connected cell phones and mobile devices.

→ Cell phones and mobile devices can be added, removed, connected, and disconnected.

e. Phone

→ Making a Call Using Contacts and Recent Calls.

→ Calls can be made through the Bluetooth system using personal cell phone contact information for all cell phones that support the Phone Book feature.

→ The Contacts menu accesses the phone book stored in the cell phone.

→ The Recents menu accesses the recents call list from your cell phone.

### **Infotainment System - REGIO**

- → To make a call using the Contacts menu:
- Touch the Phone icon on
- the Home screen.
- Touch Contacts.

#### f. Making a Call Using the Keypad

To make a call by dialing the numbers:

- Touch the Phone icon on the Home Screen.

- Touch Keypad and enter a phone number.

- Touch <sup>S</sup> on the infotainment display to start dialing the number.

#### g. Accepting or Declining a Call

When an incoming call is received, the infotainment system mutes and a ring tone is heard in the speakers.

#### $\rightarrow$ Accepting a Call

Touch <sup>6</sup> on the infotainment display.

#### → Declining a Call

Touch on the infotainment display.

#### h. Bluetooth Media

To play media via Bluetooth, the phone needs to be paired and connected, after that touch the media icon on the home screen and select Bluetooth media.

#### 6. Wi-Fi

This feature will show connected and available Wi-Fi networks. The infotainment system can be connected to an external protected Wi-Fi network, such as a mobile device or home hotspot, to utilize connected services.

> a. Connect to a Wi-Fi Hotspot To connect to a Wi-Fi network, touch in the Settings icon and then System tab.

#### b. Find hotspot

Touch the find hotspot tab to connect the infotainment system to an external protected Wi-Fi network.

Manage Saved Networks
 The infotainment system allows
 already connected Wi-Fi
 networks to be saved or deleted.

#### 7. Android Auto / CarPlay

/isteon<sup>®</sup>

Android Auto and/or Apple CarPlay capability may be available through a compatible smartphone. If available, PROJECTION will appear on the Home Page of the infotainment display.

→ To use Android Auto and/or Apple CarPlay:

- Download the Android Auto app to your phone from the Google Play store. No app is required for Apple CarPlay.

- Connect an Android phone or iPhone by using the compatible phone USB cable and plugging into a USB data port. For best performance, use the device's factory-provided USB cable. Aftermarket or third-party cables may not work.

- When the phone is first connected to activate Apple CarPlay or Android Auto, a message will appear requesting access to the system.

Touch Continue to launch Apple CarPlay or Android Auto.

- PROJECTION on the Home screen will change to Android Auto or Apple CarPlay depending on the phone. Android Auto and/or Apple CarPlay may automatically launch upon USB connection. If not, touch the ANDROID AUTO and/or APPLE CARPLAY icon on the Home Screen to launch.

#### 8. Settings

To access the options below, touch the settings icon and select the tabs The Settings Menu allows adjustment of different vehicle and radio features. The menu may contain the following:

#### a. Time and Date

Touch the infotainment controls to increase or decrease hours, minutes, and AM or PM. Touch 12Hr or 24Hr for 12 or 24 hour clock. Touch infotainment controls to increase or decrease month, day, or year.

#### b. Language

This will set the display language. Touch Language and select the appropriate language.

c. Bluetooth

From the Bluetooth option, the following may be displayed:

→ Pair New Device: Touch to add a new device.

→ Device Management: Touch to connect to a different phone source, disconnect a phone, or delete a phone.

d. Display

From the Display icon, the following may be displayed:

→ Brightness: Touch Darkest, Darker, Moderate, Brighter or Brightest to adjust the display.

→ Enable / disable touch screen tone

#### e. Audio

From the Audio option, the following may be displayed:

### **Infotainment System - REGIO**

→Sound Mixer Touch to calibrate system audio

→ Balance and Fader Touch to adjust system fader and balance.

f. Wi-Fi

From the Wi-Fi option, the following may be displayed:

→ Connect to a Wi-Fi Hotspot: Touch to connect the system to an external Wi-Fi network

→ Wi-Fi Network Management: Touch to connect to a different network, disconnect, or delete Wi-Fi networks.

#### g. System Information

Touch to verify system manufacturing information. Software version, hardware version, serial number and etc.

### h. Factory Reset

Touch to reset system factory defaults

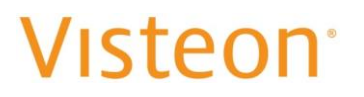

9. Vehicle Installation

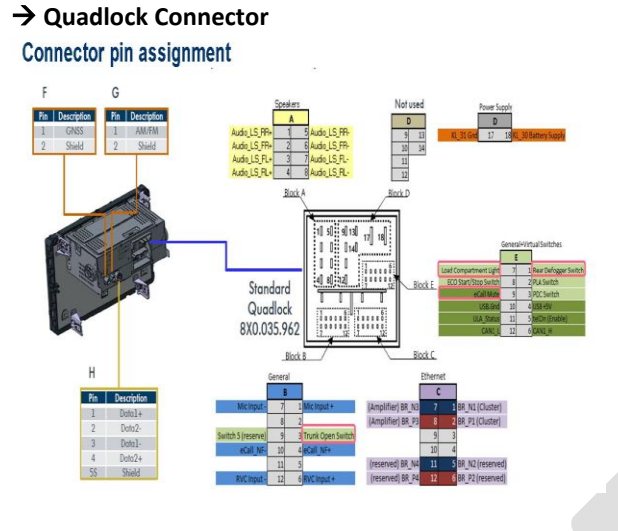

 OPE Antenna

 Far / N Ion

 Rafe / N Ion

 Rafe / N Ion

 Rafe / N Ion

 Rafe / N Ion

 Rafe / Ion

 Rafe / Ion

 Rafe / Ion

 Rafe / Ion

 Rafe / Ion

 Rafe / Ion

 Rafe / Ion

 Rafe / Ion

 Rafe / Ion

 Rafe / Ion

 Rafe / Ion

 Rafe / Ion

 Rafe / Ion

 Rafe / Ion

 Rafe / Ion

 Rafe / Ion

 Rafe / Ion

 Rafe / Ion

 Rafe / Ion

 Rafe / Ion

 Rafe / Ion

 Rafe / Ion

 Rafe / Ion

 Rafe / Ion

 Rafe / Ion

 Rafe / Ion

 Rafe / Ion

 Rafe / Ion

 Rafe / Ion

 <td colspan="2

→ Antenna Connectors

#### → External Connections

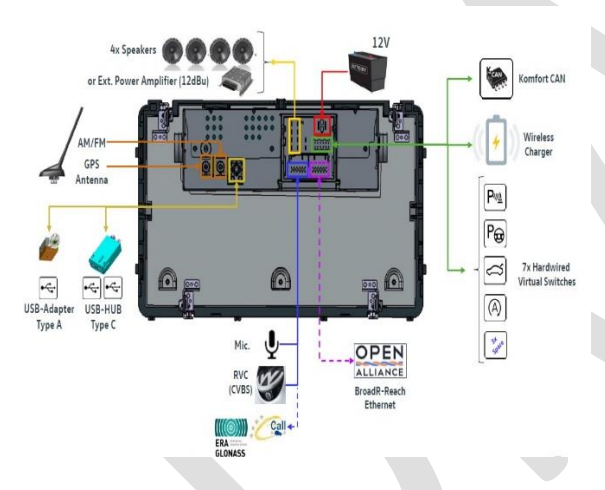

#### → High Speed Data Connectors

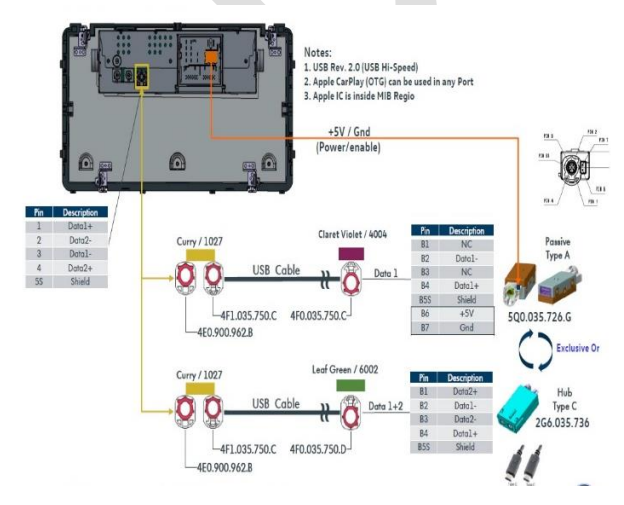

## Visteon

### **Infotainment System - REGIO**

#### **10. Supplier Info**

- a. Brand Name Visteon
- b. Manufacturer's Name Visteon Corporation
- Manufacturer Address
   Address: One Village Center
   Drive.
   City: Van Buren Township
   State: Michigan
   Country: USA
   Zip Code: 48111
- d. Manufacturer Contact Email: <u>hdiebol@visteon.com</u> Phone: +1-734-7104672 Web site: <u>www.visteon.com</u>

#### e. Factory Address

Address: Av. Orlanda Bergamo, 1062 City: Guarulhos State: Sao Paulo Country: Brazil Zip Code: 07232-151

#### f. Factory Contact

Email: <u>vistweb@visteon.com</u> Phone: +55 11 2678-9122 Web site: <u>www.visteon.com</u>

- g. Country of the Factory Brazil
- Type of equipment
   Display Audio Infotainment Unit
   10" TP
- i. The applicable number for FCC FCC ID: NT8-VWMIBREGIO

- j. The applicable number Canada IC: 3043A-VWMIBREGIO
- k. Model Name : VW MIB REGIO

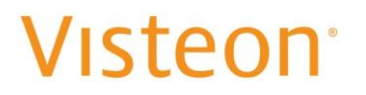

## Customer Information Declaration of Conformity

#### Model Name: VW MIB REGIO Brand Name: Visteon One Village center drive, Van Buren Township 48111-5711 Michigan

United States of America

CE MARK:

# CE

Simplified EU DoC:

Hereby, Visteon Corporation declares that the radio equipment type VW MIB REGIO is in compliance with Directive 2014/53/EU. The full text of the EU declaration of conformity is available at the following internet address: <u>http://www.visteondocs.com/</u>

| български   | С това фирмата Visteon Corporation декларира, че частта VW MIB REGIO е в съответствие със съществените изисквания и други приложими разпоредби на директивата 2014/53/ЕС.           |  |
|-------------|----------------------------------------------------------------------------------------------------|--|
| [Bulgarian] |                                                                                                    |  |
| Česky       | Visteon Corporation tímto prohlašuje, že tento VW MIB REGIO je ve shodě se základními požadavky a dalšími příslušnými ustanoveními směrnice 2014/53/EU.                             |  |
| [Czech]     |                                                                                                    |  |
| Dansk       | Undertegnede <b>Visteon Corporation</b> erklærer herved, at følgende udstyr <b>VW MIB REGIO</b> overholder de                                                                       |  |
| [Danish]    | væseninge klav og øvinge relevante klav i unektiv 2014/33/EO.                                                                                                    |  |
| Deutsch     | Hiermit erklärt Visteon Corporation, dass sich das Gerät VW MIB REGIO in Übereinstimmung mit den                                                                                    |  |
| [German]    | befindet.                                                                                                    |  |
| Eesti       | Käesolevaga kinnitab Visteon Corporation seadme VW MIB REGIO vastavust direktiivi 2014/53/EL                                                                                        |  |
| [Estonian]  | pomnouetele ja minetatud direktiivist tulenevatele teistele asjakonastele satetele.                                                                                                 |  |
| English     | Hereby, <b>Visteon Corporation</b> , declares that this <b>VW MIB REGIO</b> is in compliance with the essential requirements and other relevant provisions of Directive 2014/53/EU. |  |
| Español     | Por medio de la presente Visteon Corporation declara que el VW MIB REGIO cumple con los requisitos                                                                                  |  |
| [Spanish]   | esenciales y cualesquiera otras disposiciones aplicables o exigibles de la Directiva 2014/53/UE.                                                                                    |  |
| Ελληνική    | ME THN ΠΑΡΟΥΣΑ Visteon Corporation $\Delta$ ΗΛΩΝΕΙ ΟΤΙ VW MIB REGIO ΣΥΜΜΟΡΦΩΝΕΤΑΙ                                                                                                   |  |
| [Greek]     | 11ΡΟΣ ΤΙΣ ΟΥΣΙΩΔΕΙΣ ΑΠΑΤΤΗΣΕΙΣ ΚΑΙ ΤΙΣ ΛΟΠΤΕΣ ΣΧΕΤΙΚΕΣ ΔΙΑΤΑΞΕΙΣ ΤΗΣ ΟΔΗΓΙΑΣ<br>2014/53/ΕΚ.                                                                                         |  |
| Français    | Par la présente Visteon Corporation déclare que l'appareil VW MIB REGIO est conforme aux exigences                                                                                  |  |
| [French]    | essentielles et aux autres dispositions pertinentes de la directive 2014/53/UE.                                                                                                    |  |

## Infotainment System - REGIO

| Italiano<br>[Italian]                                 | Con la presente <b>Visteon Corporation</b> dichiara che questo <b>VW MIB REGIO</b> è conforme ai requisiti essenziali ed alle altre disposizioni pertinenti stabilite dalla direttiva 2014/53/UE.     |  |
|-------------------------------------------------------|----------------------------------------------------------------------------------------------------|--|
| Latviski<br>[Latvian]                                 | Ar šo <b>Visteon Corporation</b> deklarē, ka <b>VW MIB REGIO</b> atbilst Direktīvas 2014/53/EK būtiskajām prasībām un citiem ar to saistītajiem noteikumiem.                                          |  |
| Lietuvių<br>[Lithuanian]                              | Šiuo Visteon Corporation deklaruoja, kad šis VW MIB REGIO atitinka esminius reikalavimus ir kitas 2014/53/EB Direktyvos nuostatas.                                                                    |  |
| Nederlands<br>[Dutch]                                 | Hierbij verklaart <b>Visteon Corporation</b> dat het toestel <b>VW MIB REGIO</b> in overeenstemming is met de essentiële eisen en de andere relevante bepalingen van richtlijn 2014/53/EG.            |  |
| Malti<br>[Maltese]                                    | Hawnhekk, <b>Visteon Corporation</b> , jiddikjara li dan <b>VW MIB REGIO</b> jikkonforma mal-ħtiġijiet essenzjali u ma provvedimenti oħrajn relevanti li hemm fid-Dirrettiva 2014/53/UE.              |  |
| Magyar<br>[Hungarian]                                 | Alulírott, <b>Visteon Corporation</b> nyilatkozom, hogy a <b>VW MIB REGIO</b> megfelel a vonatkozó alapvető követelményeknek és az 2014/53/EU irányelv egyéb előírásainak.                            |  |
| Polski<br>[Polish]                                    | Niniejszym Visteon Corporation oświadcza, że VW MIB REGIO jest zgodny z zasadniczymi wymogami oraz pozostałymi stosownymi postanowieniami Dyrektywy 2014/53/UE.                                       |  |
| Português<br>[Portuguese]                             | Visteon Corporation declara que este VW MIB REGIO está conforme com os requisitos essenciais e outras disposições da Directiva 2014/53/UE.                                                            |  |
| Slovensko<br>[Slovenian]                              | Visteon Corporation izjavlja, da je ta VW MIB REGIO v skladu z bistvenimi zahtevami in ostalimi relevantnimi določili direktive 2014/53/ES.                                                           |  |
| Slovensky<br>[Slovak]                                 | Visteon Corporation týmto vyhlasuje, že VW MIB REGIO spĺňa základné požiadavky a všetky príslušné ustanovenia Smernice 2014/53/EÚ.                                                                    |  |
| Suomi<br>[Finnish]                                    | <b>Visteon Corporation</b> vakuuttaa täten että <b>VW MIB REGIO</b> tyyppinen laite on direktiivin 2014/53/EU oleellisten vaatimusten ja sitä koskevien direktiivin muiden ehtojen mukainen.          |  |
| Svenska<br>[Swedish]                                  | Härmed intygar <b>Visteon Corporation</b> att denna <b>VW MIB REGIO</b> står I överensstämmelse med de väsentliga egenskapskrav och övriga relevanta bestämmelser som framgår av direktiv 2014/53/EU. |  |
| Íslenska<br>[Icelandic]                               | Hér með lýsir <b>Visteon Corporation</b> yfir því að <b>VW MIB REGIO</b> er í samræmi við grunnkröfur og aðrar kröfur, sem gerðar eru í tilskipun 2014/53/EU.                                         |  |
| Norsk<br>[Norwegian]                                  | <b>Visteon Corporation</b> erklærer herved at utstyret <b>VW MIB REGIO</b> er i samsvar med de grunnleggende krav og øvrige relevante krav i direktiv 2014/53/EF.                                     |  |
| rnogorski jezik,<br>Црногорски језик<br>[Montenegrin] | Ovim, <b>Visteon Corporation</b> , izjavljuje da ovaj <b>VW MIB REGIO</b> je usklađen sa bitnim zahtjevima i drugim relevantnim odredbama Direktive 2014/53/UE.                                       |  |

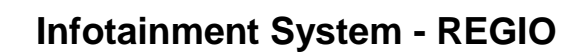

The following information shall also be included in the case of radio equipment intentionally emitting radio waves:

- a. Frequency band : Bluetooth ; **2.402 GHz 2.480 GHz** Wi-Fi 2.4 G; **2.412 GHz – 2.472 GHz** 
  - Wi-Fi 5.0 G; **5.180 GHz 5.825 GHz**
- b. Maximum radio-frequency power transmitted in the frequency band(s) in which the radio equipment operates.

Max output power Bluetooth; 16 dBm +/- 1.5 dB Max output power Wi-Fi 2.4 G; 802.11b, g 14 dBm±1,5dB 802.11n20 8 dBm±1,5dB 802.11n40 6 dBm±1,5dB Max output power Wi-Fi 5.0 G; 18.5 dBm±1,5dB

#### Modification statement / Déclaration de modification

Visteon Corporation has not approved any changes or modifications to this device by the user. Any changes or modifications could void the user's authority to operate the equipment.

Visteon Corporation n'approuve aucune modification apportée a l'appareil par l'utilisateur, quelle qu'en soit la nature. Tout changement ou modification peuvent annuler le droit d'utilisation de l'appareil par l'utilisateur.

#### USA and CANADA:

Visteon

FCC ID: NT8-VWMIBREGIO IC: 3043A-VWMIBREGIO PMN: VW MIB REGIO HMN: Display Audio Infotainment Unit 10" TP Interference statement / Déclaration de l'interférence

This device complies with Part 15 of the FCC Rules and Innovation, Science and Economic Development Canada licence-exempt RSS standard(s). Operation is subject to the following two conditions:

(1) this device may not cause interference, and

(2) this device must accept any interference, including interference that may cause undesired operation of the device.

Le présent appareil est conforme aux CNR d'innovation, Sciences et Développement économique Canada applicables aux appareils radio exempts de licence. L'exploitation est autorisée aux deux conditions suivantes: (1) l'appareil ne doit pas produire de brouillage, et (2) l'appareil doit accepter tout brouillage radioélectrique subi, même si le brouillage est susceptible d'en compromettre le fonctionnement.

#### FCC Class B digital device notice

This equipment has been tested and found to comply with the limits for a Class B digital device, pursuant to part 15 of the FCC Rules. These limits are designed to provide reasonable protection against harmful interference in a residential installation. This equipment generates, uses and can radiate radio frequency energy and, if not installed and used in accordance with the instructions, may cause harmful interference to radio communications.

### Infotainment System - REGIO

However, there is no guarantee that interference will not occur in a particular installation. If this equipment does cause harmful interference to radio or television reception, which can be determined by turning the equipment off and on, the user is encouraged to try to correct the interference by one or more of the following measures:

- Reorient or relocate the receiving antenna.
- Increase the separation between the equipment and receiver.
- Connect the equipment into an outlet on a circuit different from that to which the receiver is connected.
- Consult the dealer or an experienced radio/TV technician for help.

#### CANADA:

#### CAN ICES-3 (B) / NMB-3 (B)

This Class B digital apparatus complies with Canadian ICES-003.

Cet appareil numérique de classe B est conforme à la norme canadienne NMB-003.

#### Radiation exposure statement / Déclaration d'exposition aux rayonnements

This device complies with FCC and ISED radiation exposure limits. The antenna should be installed and operated with minimum distance of 20 cm between the radiator and your body. This transmitter must not be co-located or operating in conjunction with any other antenna or transmitter.

Le présent appareil est en accord aux limites d'exposition humaine aux radiofréquences exigés par FCC et l'ISDE. L'antenne doit être installe de façon à garder une distance minimale de 20 centimètres entre la source de rayonnements et votre corps. L'émetteur ne doit pas être colocalisé ni fonctionner conjointement avec a autre antenne ou autre émetteur.

This device complies with Industry Canada license-exempt RSS standard(s). Operation is subject to the following two conditions:

(1) This device may not cause harmful interference, and

(2) This device must accept any interference received, including interference that may cause undesired operation.

Le présent appareil est conforme aux CNR d'Industrie Canada applicables aux appareils radio exempts de licence.

L'exploitation est autorisée aux deux conditions suivantes :

(1) l'appareil ne doit pas produire de brouillage, et

(2) l'utilisateur de l'appareil doit accepter tout brouillage radioélectrique subi, même si le brouillage est susceptible d'en compromettre le fonctionnement.

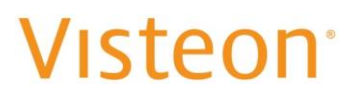

Argentina

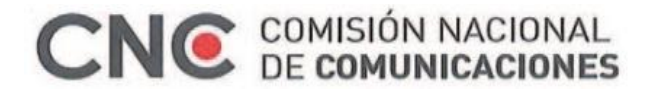

CNC ID: XX-99999

Brazil

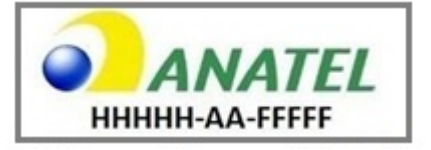

"Este equipamento não tem direito à proteção contra interferência prejudicial e não pode causar interferência em sistemas devidamente autorizados"

(Translation: This equipment is not entitled to protection against harmful interference and may not cause interference in duly authorized systems)

"Este produto está homologado pela Anatel, de acordo com os procedimentos regulamentados pela Resolução nº 242/2000 e atende aos requisitos técnicos aplicados."

ANATEL web link : https://sistemas.anatel.gov.br/mosaico/sch/publicView/listarProdutosHomologados.xhtml

Jamaika This product has been Type Approved by Jamaica: SMA Equipment Identifier: VW MIB REGIO

México

IFETEL: XXXXXXXXXX

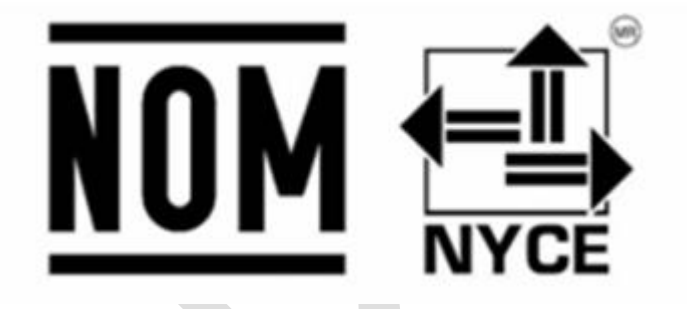

'La operación de este equipo está sujeta a las siguientes dos condiciones:

(1) es posible que este equipo o dispositivo no cause interferencia perjudicial y (2) este equipo o dispositivo debe aceptar cualquier interferencia, incluyendo la que pueda causar su operación no deseada'.

a) Lea el Manual antes de operar o usar el Equipo.

b) Name, address and contact telephone of the importer (VW information)

Representante Legal de Visteon de Mexico, S de R.L.,

Nombre: Liseth Reyes Aguirre, Email: Liseth.reyes@visteon.com

Dirección: Av. Heroico Colegio Militar #4701, Colonia Nombre de Dios CP 31105 Chihuahua, Chih. c) Marca: Visteon / Nombre del Modelo: VW MIB REGIO

### Infotainment System - REGIO

- d) Any warnings applicable to the installation and operation of the product and needed to protect the safety and health of the users. See Page 1 of the EUM
- e) Clear instructions about the installation and operation of the equipment.
  - 1) Work instructions:
    - Image 1: Radio connections are done (Radio = blue part = "Radiobedienteil" and connectors / wiring hanrness = yellow part = Stecker Radio)
    - Image 2: Radio is mounted (clipped) into the dash panel
    - Image 3: after radio other plastic parts are mounted around the radio to cover the gaps.

#### Image 1

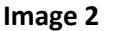

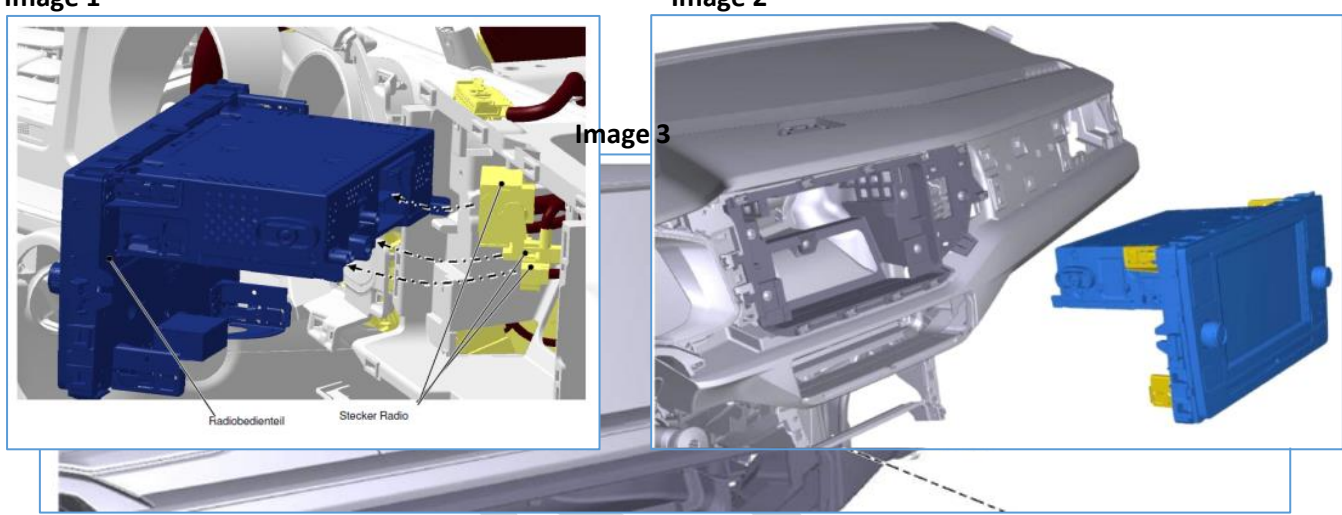

f) Especificaciones Electricas : Supply voltage: 13,5V (Vcc) Supply current: 5 A Type of antenna: BT/WLAN Automotive Chip Antenna 2, 4/5 GHz Frequency band: 2, 4/5 GHz Antenna gain: 2, 4 GHz: -4 dBi / 5 GHz: 0 dBi

Paraguay:

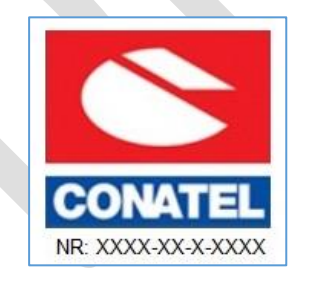

Supplier Name : To be defined (VW) Address of the supplier in Paraguay: To be defined (VW)

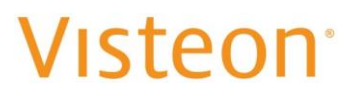

#### **Customs Union: (Russia)**

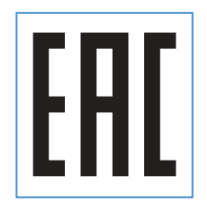

- 1. Equipment type : Display Audio Infotainment Unit 10"TP
- 2. Model, trade mark : VW MIB Regio, Visteon
- 3. Ratings (voltage):

| Nominal: | 13.5 DC |
|----------|---------|
| Minimum: | 9 DC    |
| Maximum: | 17 DC   |

- 4. Manufacturer: Visteon Corporation
- 5. Country of origin : Made in BRAZIL
- **6. Scope of use :** MIB REGIO is an infotainment system with a 10.1- inch display that combines stateof-the-art technology , modern design, impeccable finishing and multiple features. The product is all designed to run Android Automotive operating system, bringing more connectivity and interactivity to the user. This infotainment hasn't physical buttons, all contact being made through a capacitive screen that allows extremely precise touches
- 7. Detailed specification: See section 3 above,
- 8. Safety using requirements : See section 1 and 2 above.
- 9. Installing, storing, shipping, sailing and utilization requirements

#### Work instructions:

- Image 1: Radio connections are done (Radio = blue part = "Radiobedienteil" and connectors / wiring hanrness = yellow part = Stecker Radio)
- Image 2: Radio is mounted (clipped) into the dash panel
- Image 3: after radio other plastic parts are mounted around the radio to cover the gaps.

#### Image 1

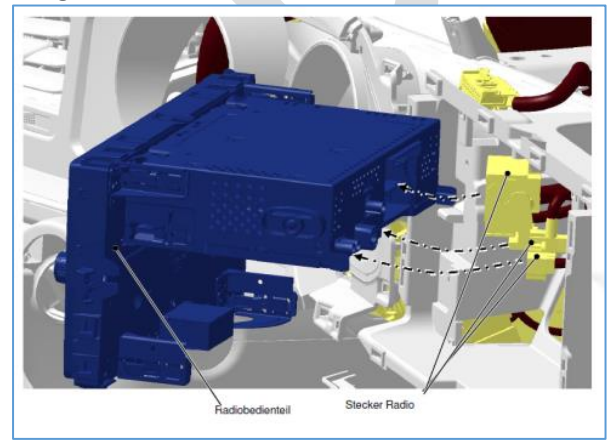

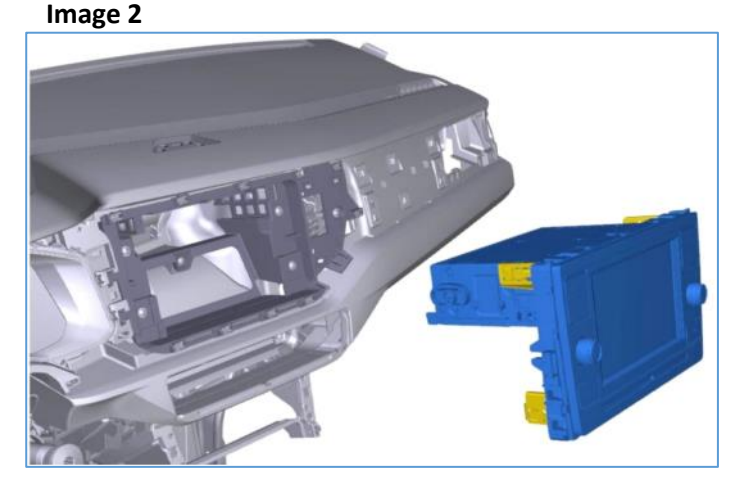

Image 3

## Infotainment System - REGIO

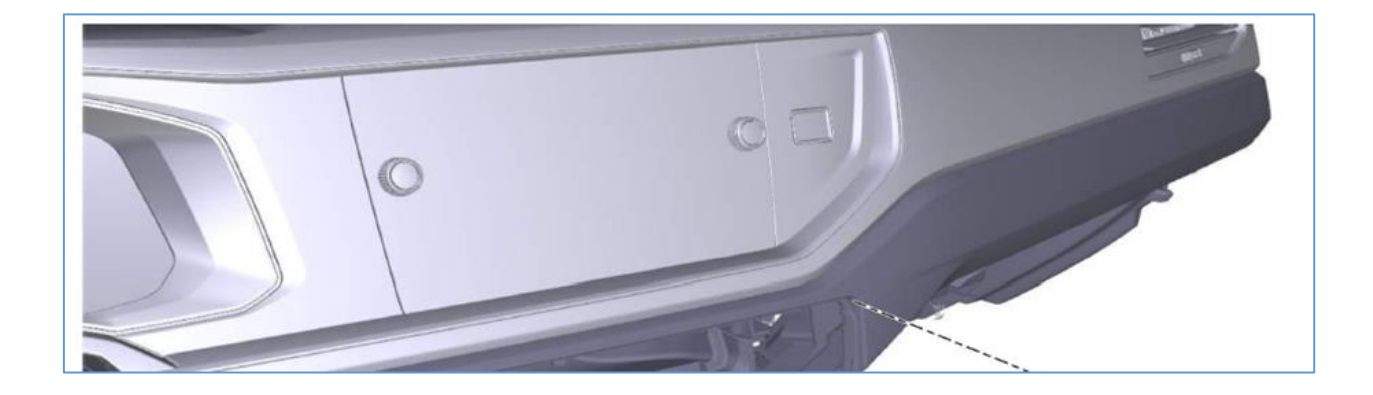

- 10. Measures shall be taken if equipment is out of order: N/A
- 11. Name, address and contact info of CU representative or importer, phone, e-mail : TBD by VW
- 12. Making date (month and year) or place where it can be found : see Label Information attached in the product.
- 13. EAC mark